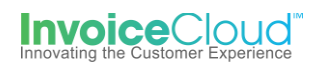

## Paperless Sign Up & Management

The Paperless feature will alleviate the need to send out paper bills to your customers signed up for paperless. Instead the customer will receive up to 3 email notifications from which he can click a link and pay his bill. The customer is presented with the paperless option frequently throughout the one-time payment process and can even sign up for paperless without being registered. In addition to electing the paperless option, the customer must confirm via an email from Invoice Cloud.

## How to Sign Up for Paperless if Registered:

 From the Customer Portal the registered user selects the Edit button to the right of Paperless or from the My Profile menu at the top of the screen they can select Paperless.

| AINING - T                                                                                 | EST                               |          | Account ◄          | My Profile 👻      | Support -    |
|--------------------------------------------------------------------------------------------|-----------------------------------|----------|--------------------|-------------------|--------------|
|                                                                                            |                                   |          | Payment Method     | ds                |              |
|                                                                                            |                                   |          | Update Account     | Info              |              |
|                                                                                            |                                   |          | Update Email Ad    | ddress            |              |
| our Acc                                                                                    | ount at a gl                      | ance     | AutoPay            |                   |              |
|                                                                                            | 0                                 |          | Paperless          |                   |              |
|                                                                                            |                                   |          | Pay by Text        |                   |              |
|                                                                                            |                                   |          | Recurring Scheo    | luled Payments    |              |
| I want to                                                                                  |                                   |          | Se Linked Accounts | ;                 |              |
|                                                                                            |                                   |          | Change Passwo      | rd                |              |
| Pay my invoices                                                                            | s <b>&gt;</b>                     |          | C AutoPay          |                   | 🖍 EDIT       |
| <ul> <li>View my payment h</li> <li>View my scheduled</li> </ul>                           | iistory ><br>  payment history >  |          | Paperless          |                   | 🖍 EDIT       |
| <ul> <li>Manage my AutoPa</li> <li>Manage my Paperle</li> <li>Update my account</li> </ul> | ess settings ><br>t information > |          | Pay By Text        |                   | 🖍 EDIT       |
| Recent Open                                                                                | Invoices 🗲                        |          | Recent Closed In   | voices 🕻          |              |
| Due On                                                                                     | Invoice Date                      |          | Invoice Date       | Account           | <del>y</del> |
| 6/30/2019                                                                                  | 6/1/2019                          |          | 3/1/2019           | 15572             |              |
| Recent Paym                                                                                | ents 🗲                            |          | Upcoming Sched     | uled Payments     | >            |
|                                                                                            |                                   | Amount   |                    |                   |              |
| Payment Date                                                                               | Account #                         | Amount   |                    |                   |              |
| Payment Date<br>4/9/2019                                                                   | Account #<br>15572                | \$167.28 | No                 | history available |              |

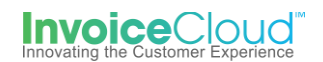

2. From the **Paperless** page the user selects, **Yes** and clicks on **Save my changes**.

| 🥟 Paperle                                                                                                    | ess         |                  |    |               |  |
|----------------------------------------------------------------------------------------------------|-------------|------------------|----|---------------|--|
| Going Paperless saves time and money by eliminating the need for paper printing and mailing of invoices and payments. Need help with this feature? |             |                  |    |               |  |
| Account #                                                                                                    | Туре        | Ø                | х  | Status        |  |
| 15572                                                                                                    | Real Estate | ⊖ <sub>Yes</sub> | No | Not Paperless |  |
| Save my changes                                                                                                    |             |                  |    |               |  |

3. The user receives a message stating *Your changes have been saved*. The user should check their email to complete the process. If they fail to confirm via email the user can return to this page and **Resend** the email to complete registration or they can **Cancel Pending Registration**.

| 🥖 Pa                               | perless                                                                                                    |     |    |                                      |  |  |  |
|------------------------------------|----------------------------------------------------------------------------------------------------|-----|----|--------------------------------------|--|--|--|
| Going Paperless with this feature? | Going Paperless saves time and money by eliminating the need for paper printing and mailing of invoices and payments. Need help with this feature? |     |    |                                      |  |  |  |
| Your changes                       | have been saved                                                                                                    |     |    |                                      |  |  |  |
| - Tour changes                     | nuve been suveu.                                                                                                    |     |    |                                      |  |  |  |
| Account #                          | Туре                                                                                                    | ø   | ×  | Status                               |  |  |  |
| 15572                              | Real Estate                                                                                                    | Yes | No | Resend   Cancel Pending Registration |  |  |  |
|                                    |                                                                                                    |     |    |                                      |  |  |  |
| Save my cl                         | hanges                                                                                                    |     |    |                                      |  |  |  |

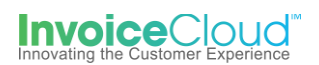

4. The user will be sent an email to complete the Paperless registration. The paperless registration is not complete until the user opens the email and selects **Complete Registration.** The email notification contains all of the Terms and Conditions, the Electronic Signature Disclosure and a link the user must click on to complete the Paperless registration.

| I have read and Agree to Terms and Conditions below.                                                                                                    | plete Registration                                                                  |  |  |  |  |
|----------------------------------------------------------------------------------------------------|-------------------------------------------------------------------------------------|--|--|--|--|
| Dear MALKIN ANDREW &                                                                                                    |                                                                                     |  |  |  |  |
| Thank you for selecting paperless billing on 4/5/2019 1:43:20<br>PM, we're glad you'll be benefiting by reducing clutter while you<br>are helping the environment. You will no longer receive paper<br>statements (unless legally required to do so for your bill                                                                                                | Account<br>Number:<br>PP-04628                                                      |  |  |  |  |
| type). You may reinstate paper invoicing at any time via your account profile.                                                                                                    | Online Billing Privacy Policy                                                       |  |  |  |  |
| If you have any questions about your account, please contact us at <a href="mailto:trainingTest@invoicecloud.com">trainingTest@invoicecloud.com</a> .                                                                                                    |                                                                                     |  |  |  |  |
| If you prefer not to go paperless, simply do not complete<br>registration below or go to Paperless Options in your account<br>profile and click cancel registration.                                                                                                    |                                                                                     |  |  |  |  |
| Please Note: To ensure delivery of account related email notifications, please add <u>no-reply@invoicecloud.net</u> to your safe senders list.                                                                                                    |                                                                                     |  |  |  |  |
| To finalize your enrollment in paperless billing, you must click<br>on the link below to verify that you have received and read this<br>notification.                                                                                                    |                                                                                     |  |  |  |  |
| Sincerely,                                                                                                    |                                                                                     |  |  |  |  |
| Training - TEST                                                                                                    |                                                                                     |  |  |  |  |
| I have read and Agree to Terms and Conditions below.                                                                                                    | plete Registration                                                                  |  |  |  |  |
| Paperless Billing Terms and Conditions<br>You have agreed to receive email notifications telling you that your bill is available to view and pay online. Instead of receiving<br>a paper bill, you will view the same bill online. The bill (available in both pdf and html formats) can be easily printed should you<br>need a paper copy. You understand that: |                                                                                     |  |  |  |  |
| <ul> <li>Training - TEST will stop mailing you a paper bill each billing period.</li> <li>You must provide up-to-date contact information – if your email changes, you to the next bill in order to receive notice of that bill availability. In the event you responsibility to sign in and check on the delivery of new bills.</li> </ul>                      | must update your online account prior<br>ou do not receive notification, it is your |  |  |  |  |
| <ul> <li>If emails are returned as undeliverable, we reserve the right to return your<br/>anytime after correcting any email address errors.</li> </ul>                                                                                                    | billing to paper. You may re-enroll at                                              |  |  |  |  |
| <ul> <li>Access to your current bill and history is available 24x7 through the Training -</li> </ul>                                                                                                    | TEST website                                                                        |  |  |  |  |

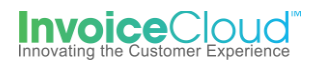

5. After clicking on the **Complete Registration** link in the email, the user will be directed to a confirmation page where they can login to the Customer Portal.

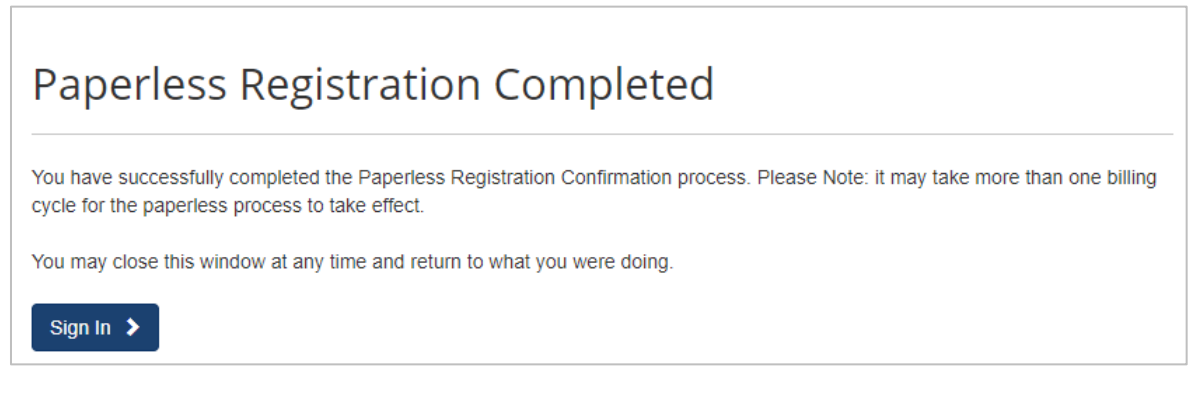

6. The Customer Portal dashboard appears showing the green check confirming the user's Paperless sign up.

| Your Acco                                                                                      | ount at a gl                                   | ance     |                  |                     |        |
|------------------------------------------------------------------------------------------------|------------------------------------------------|----------|------------------|---------------------|--------|
| I want to                                                                                      |                                                |          | Services         |                     |        |
| Pay my invoices                                                                                | >                                              |          | C AutoPay        |                     | 🖍 EDIT |
| - View my payment his<br>- View my scheduled p                                                 | story ><br>payment history >                   |          | Paperless        |                     | ×      |
| <ul> <li>Manage my AutoPay</li> <li>Manage my Paperles</li> <li>Update my account i</li> </ul> | y settings ><br>ss settings ><br>information > |          | Pay By Text      |                     | 🖍 EDIT |
| Recent Open I                                                                                  | nvoices 🔉                                      |          | Recent Closed Ir | nvoices 🕻           |        |
| Due On                                                                                         | Invoice Date                                   |          | Invoice Date     | Account #           |        |
| 7/25/2019                                                                                      | 6/1/2019                                       |          | 4/12/2019        | PP-04628            |        |
| Recent Payme                                                                                   | ents 🗲                                         |          | Upcoming Scheo   | luled Payments      | >      |
| Payment Date                                                                                   | Account #                                      | Amount   |                  |                     |        |
| 4/5/2019                                                                                       | PP-04628                                       | \$220.32 | No               | o history available |        |
| 4/5/2019                                                                                       | PP-04628                                       | \$0.40   |                  |                     |        |

## Paperless Registration for Unregistered Customers

1. When users are making a one-time payment, on the final step they have the opportunity to continue with the paperless registration. Based upon your configuration settings, the check mark is proactively placed in the box to initiate the **Paperless** registration.

| Review your line                                                                                                    | ormation                                                                                                    |                                                                                                    | Payment Summary                                                                                                    |                                                                                                    |
|----------------------------------------------------------------------------------------------------|----------------------------------------------------------------------------------------------------|----------------------------------------------------------------------------------------------------|----------------------------------------------------------------------------------------------------|----------------------------------------------------------------------------------------------------|
| •                                                                                                    |                                                                                                    |                                                                                                    | Invoice #                                                                                                    | Amour                                                                                                   |
| Your Credit Card / Edit                                                                                                    | Billing Addres                                                                                                    | S DEET                                                                                                    | 2016080015572-1 - Q View                                                                                                    | \$167.2                                                                                                 |
| XXXXXXXXXXXXXXXXXXXXXXXXXXXXXXXXXXXXXX                                                                                                    | FAIRFIELD, CT                                                                                                    |                                                                                                    | SUBTOTAL                                                                                                    | \$167.2                                                                                                 |
| 4 / 2019                                                                                                    | 06824-5109                                                                                                    |                                                                                                    |                                                                                                    | + \$4 9                                                                                                 |
| Send me Pay by Tex                                                                                                    | training@invoid                                                                                                    | invoices                                                                                                    | GRAND TOTAL Process Payment \$1                                                                                                    | \$172.2                                                                                                 |
| <ul> <li>✓ISA</li> <li>Send me Pay by Tex</li> <li>✓ ✓ ✓ I would like to sign up</li> </ul>                                                                                        | training@invoid<br>t messages for future<br>for Paperless                                                                                               | invoices                                                                                                    | GRAND TOTAL<br>Process Payment \$17                                                                                                    | \$172.2<br>72.21                                                                                        |
| VISA<br>Send me Pay by Tex                                                                                                    | training@invoid<br>t messages for future<br>for Paperless                                                                                               | invoices                                                                                                    | GRAND TOTAL<br>Process Payment \$13<br>Payer agrees to the Invoice Cloud Payer Te<br>Conditions C.                                                                                                    | \$172.2<br>72.21                                                                                        |
| VISA<br>Send me Pay by Tex<br>Ves, I would like to sign up<br>Yes, I want to reduce clutter and save p<br>decide to receive paper bills by editing<br>go Paperless for.            | training@invoid<br>t messages for future<br>for Paperless<br>aper. I understand that at any tim<br>ny online profile. Please select th                  | invoices<br>invoices                                                                                        | GRAND TOTAL Process Payment \$17 Payer agrees to the Invoice Cloud Payer Te Conditions C. * If you have a question on the bill, please of 737-8866. Service fees are non-refundable. If you think                                                                                                    | \$172.2<br>72.21<br>erms and<br>contact us at (90<br>k there is an error                                |
| VISA<br>Send me Pay by Tex<br>Ves, I would like to sign up<br>Yes, I want to reduce clutter and save p<br>decide to receive paper bills by editing<br>go Paperless for.<br>Account | training@invoid<br>t messages for future<br>for Paperless<br>aper. I understand that at any tim<br>ny online profile. Please select th<br>Email Address | invoices<br>invoices<br>ne, I can print out my bill and/or<br>ne Invoice Types you wish to<br>Go Paperless? | GRAND TOTAL     GRAND TOTAL     Process Payment \$1     Payer agrees to the Invoice Cloud Payer Te     Conditions C.     * If you have a question on the bill, please c     737-8586.     Service fees are non-refundable. If you thinl     on the Credit Card, ACH or Service Fee cha     contact Invoice Cloud Customer Service at | \$172.2<br>72.21<br>erms and<br>contact us at (90<br>k there is an erm<br>arge, please<br>877-256-8330, |

2. The user receives an email to complete the paperless registration. The user should check their email to complete the process. If they fail to confirm via email, the user will not be registered for Paperless.

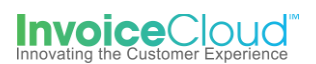

## Manage Paperless Settings

1. From the Customer Portal dashboard, the user can select, **Manage my Paperless settings** or select **Paperless** from the **My Profile** menu at the top of the page.

| AINING - TE                                                                                     | ST                         |                    | A My Account -     | My Profile 🗸      | Support - |
|-------------------------------------------------------------------------------------------------|----------------------------|--------------------|--------------------|-------------------|-----------|
|                                                                                                 |                            |                    | Doumont Mothor     | 10                |           |
|                                                                                                 |                            |                    | Update Account     | Info              |           |
|                                                                                                 |                            |                    | Update Email Ad    | Idress            |           |
| our Acco                                                                                        | ount at a gla              | ince               | AutoPay            |                   |           |
|                                                                                                 |                            | ince               | Paperless          |                   |           |
|                                                                                                 |                            |                    | Pay by Text        |                   |           |
|                                                                                                 |                            |                    | Recurring Sched    | luled Payments    |           |
| I want to                                                                                       |                            |                    | Se Linked Accounts |                   |           |
|                                                                                                 |                            |                    | Change Passwo      | rd                |           |
| Pay my invoices                                                                                 | >                          |                    | C AutoPay          |                   | 🖍 EDIT    |
| - View my payment his<br>- View my scheduled p                                                  | tory 🗲<br>ayment history 🗲 |                    | Paperless          |                   | 4         |
| <ul> <li>Manage my AutoPay</li> <li>Manage my Paperles</li> <li>Update my account in</li> </ul> | settings ><br>formation >  |                    | Pay By Text        |                   | 🖍 EDIT    |
| Recent Open Ir                                                                                  | nvoices 🕻                  |                    | Recent Closed In   | voices 🕻          |           |
| Due On                                                                                          | Invoice Date               |                    | Invoice Date       | Account           | #         |
| 7/25/2019                                                                                       | 6/1/2019                   |                    | 4/12/2019          | PP-04628          |           |
| Recent Payme                                                                                    | nts 🗲                      |                    | Upcoming Schedu    | uled Payments     | • >       |
|                                                                                                 |                            |                    |                    |                   |           |
| Payment Date                                                                                    | Account #                  | Amount             |                    |                   |           |
| Payment Date<br>4/5/2019                                                                        | Account #<br>PP-04628      | Amount<br>\$220.32 | No                 | history available |           |

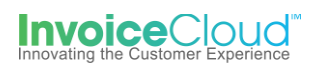

2. From the **Paperless** page the user has the option to turn off paperless by selecting **No** and clicking on **Save my changes.** 

| Paperless                                                                                                    |                   |      |    |           |  |  |  |
|----------------------------------------------------------------------------------------------------|-------------------|------|----|-----------|--|--|--|
| Going Paperless saves time and money by eliminating the need for paper printing and mailing of invoices and payments. Need help with this feature? |                   |      |    |           |  |  |  |
| Account #                                                                                                    | Туре              | ø    | ж  | Status    |  |  |  |
| PP-04628                                                                                                    | Personal Property | ●Yes | No | Paperless |  |  |  |
| Save my changes                                                                                                    |                   |      |    |           |  |  |  |

3. The user receives a message stating *Your changes have been saved*. The indicator changes to **No** and the status indicates *Not Paperless*.

| Paperles                                                                                                    | S                 |      |     |               |  |
|----------------------------------------------------------------------------------------------------|-------------------|------|-----|---------------|--|
| Going Paperless saves time and money by eliminating the need for paper printing and mailing of invoices and payments. Need help with this feature? |                   |      |     |               |  |
| Your changes have been sav                                                                                                    | red.              |      |     |               |  |
| Account #                                                                                                    | Туре              | ø    | х   | Status        |  |
| PP-04628                                                                                                    | Personal Property | Oyes | ●No | Not Paperless |  |
| <ul> <li>Save my changes</li> </ul>                                                                                                    |                   |      |     |               |  |